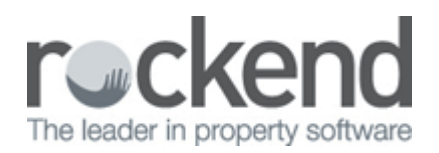

## NZ - How to Setup & Update Income & Expenditure Fees

## Overview

Your owner Income and Expenditure fees can be setup up globally for all owners or for all owners currently being charged a specific amount and for individual owners.

Set Up or Update I & E Fee Globally

- 1. Backup your REST Professional data and rename it to before.global.change.dat.zip
- 2. Go to Other > Utilities > Global changes
- 3. Click **OK** to confirm you have a current backup
- 4. Click the Fees and Charges tab
- 5. In the **Income and Expenditure charges** section, you have the option to filter the owners for whom you want to set up or update the fee
  - To update the charge for all owners, regardless of the existing fee amount, enter an asterisk (\*) in the **Old Value** field
  - To update the charge for all owners who are currently charged a specific amount, enter the amount in the **Old Value** field
- 1. Enter the amount to be charged in the New Value field
- 2. Click **Change**
- 3. Click **OK** to confirm your changes

**NOTE:** When the change has been made, check one or two owners to ensure that the correct fee has been entered

Setup or Update I & E Fee for Individual Owners

- 1. Go to Files > Owner
- 2. Enter the alpha index of the Owner and press Enter
- 3. Select the Taxes and Charges tab
- 4. Enter the Income & Expenditure Fee amount & click OK-F12

## Setup an Internal Account for I & E Fees

If you do not have an internal account already set up for Income & Expenditure Charges, enter a new internal owner and property in Owner and Property Details making sure that:

- The **alpha code** starts with **AA** (i.e. AAINCEXP)
- All fees and charges are zero on the property and the owner
- In the **Taxes and Charges** tab of **Owners Details**, the account has been marked as **internal** and **Account attracts GST** has been selected. It should also be selected for revenue recovery and selected for payment at the EOM

## Setup an Account Code for I & E Fee

If you do not already have an account code set up for Income & Expenditure Fee you will need to create one before charging the fee:

- 1. Go to Files > Chart of Accounts
- 2. Click on Add Mode
- 3. Enter an account code in the range of 401-499
- 4. Enter a Long and Short Description for example Income & Expenditure Fee & click OK-F12

10/03/2016 9:58 am AEDT